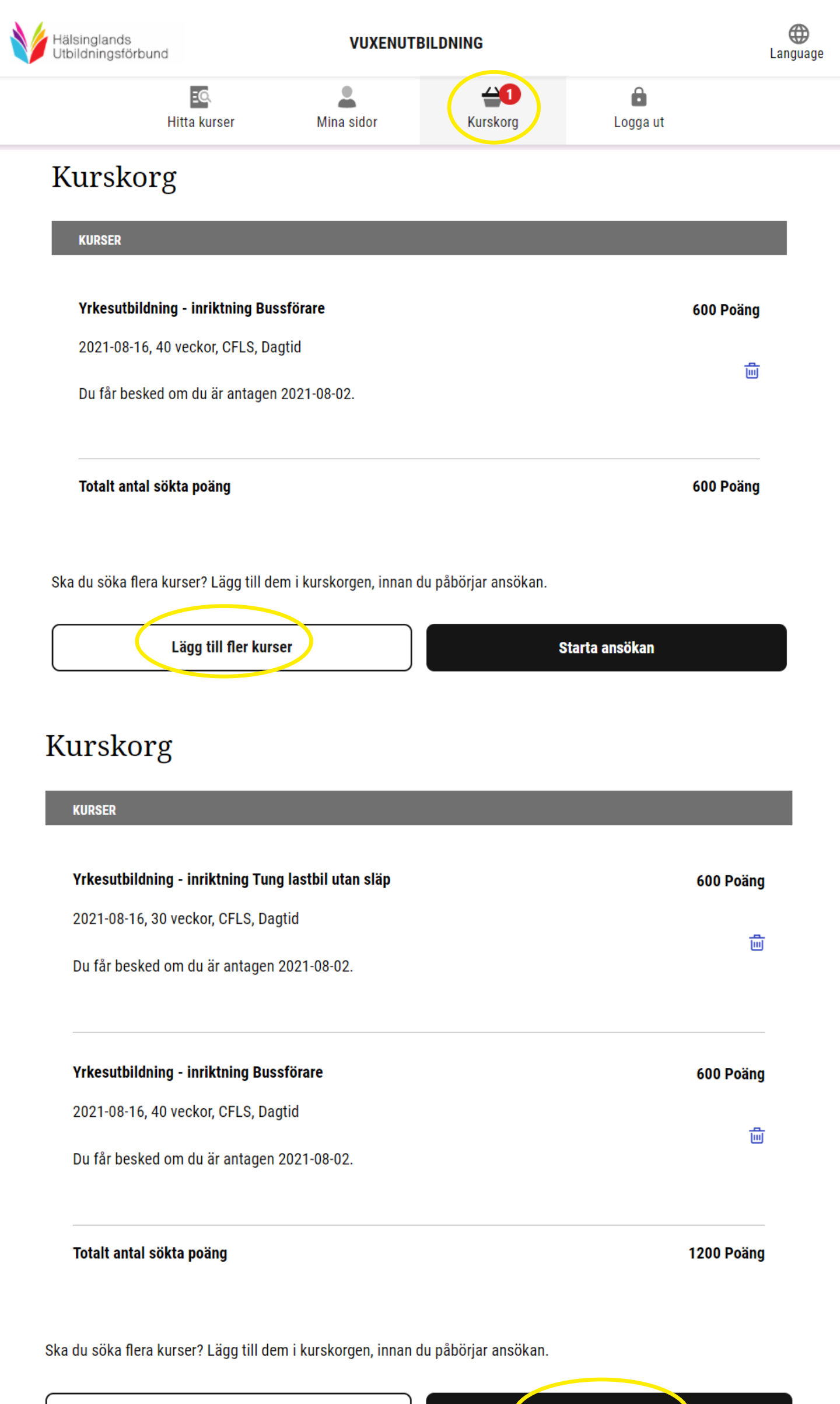

Lägg till fler kurser

Starta ansökan

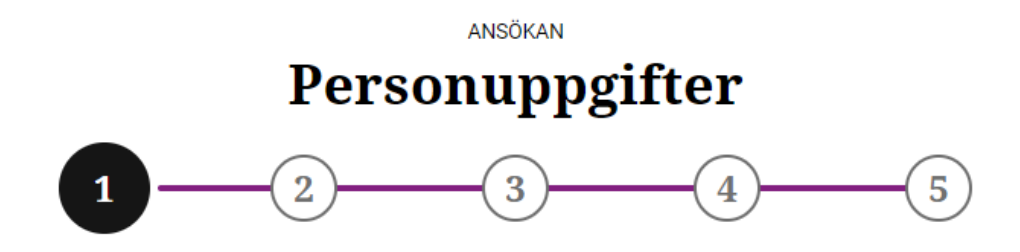

Alla fält är obligatoriska om de inte är markerade med valfritt.

## Namn och adress

Kontrollera dina uppgifter och var noga med att fylla i e-postadress och mobilnummer!

#### Hur vill du bli kontaktad?

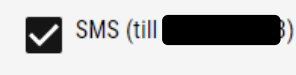

E-Post (kan inte väljas bort)

#### Avbryt ansökan

Du kan fortsätta med din ansökan senare.

#### Nästa steg

Steg 2 - Sökta kurser

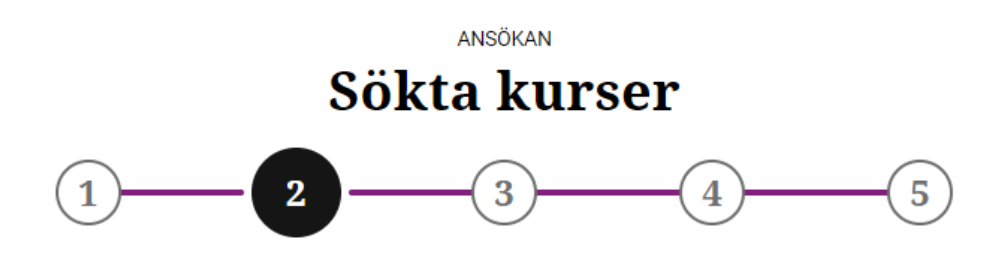

### Prioritera valda kurser

-

Det är inte säkert att du kommer in på alla kurser du valt. Ändra ordningen, så de kurser du helst vill komma in på ligger överst.

| KURSER                                                                                                    |                                    |                                                |
|----------------------------------------------------------------------------------------------------|------------------------------------|------------------------------------------------|
| 1. Yrkesutbildning - inriktning Bussförare<br>600 Poäng<br>2021-08-16, 40 veckor, CFLS, Dagtid                                                                        | ♥                                  | ۵                                              |
| 2. Yrkesutbildning - inriktning Tung lastbil utan släp<br>600 Poäng<br>2021-08-16, 30 veckor, CFLS, Dagtid                                                            | ¢                                  | <u>ال</u>                                      |
| Tillbaka Nästa steg   Steg 1 - Personuppgifter Steg 3 - Historik                                                                                                    |                                    |                                                |
| OBS! Se till så att den utbildning/kurs som du<br>helst vill bli antagen till ligger som nr 1.<br>Om det inte är så, använd pilarna (upp eller ner)<br>för att ändra. |                                    |                                                |
| KURSER                                                                                                    |                                    |                                                |
| 1. Yrkesutbildning - inriktning Tung lastbil utan släp<br>600 Poäng<br>2021-08-16, 30 veckor, CFLS, Dagtid                                                            | ♥                                  | Ē                                              |
| 2. Yrkesutbildning - inriktning Bussförare<br>600 Poäng<br>2021-08-16, 40 veckor, CFLS, Dagtid                                                                        | Om d                               | u.                                             |
| Tillbaka Nästa steg                                                                                                    | ett ku<br>är de<br>att kl<br>soptu | angra<br>Irsval<br>t bara<br>icka på<br>Innan. |

Steg 1 - Personuppgifter

Steg 3 - Historik

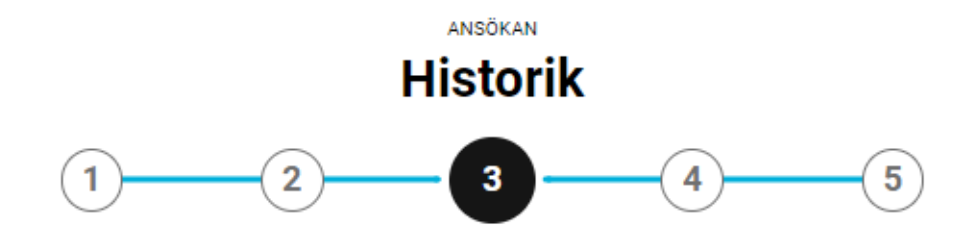

Alla fält är obligatoriska om de inte är markerade med valfritt.

#### Bygg och anläggning

| Jag har utbildning inom området Bygg och anläggning  |
|------------------------------------------------------|
| 🔘 Ja                                                 |
| 🔿 Nej                                                |
| Jag har arbetat inom området Bygg och anläggning     |
| 🔵 Ja                                                 |
| O Nej                                                |
| Jag har praktiserat inom området Bygg och anläggning |
| Ja                                                   |
| ○ Nej                                                |
| Jag har en hobby inom området Bygg och anläggning    |
| 🔘 Ja                                                 |
| 🔿 Nej                                                |
| Övrigt inom området Bygg och anläggning              |
| 🔘 Ja                                                 |
| 🔿 Nej                                                |

Välj ett eller fler alternativ och skriv en kortfattad information.

# Tidigare utbildning

| Gymnasieutbildning i Sverige    |  |
|---------------------------------|--|
| Typ av utbildning               |  |
| Fyll i kompletterande uppgifter |  |
| Program (3-årigt)               |  |
| 🔵 Ja                            |  |
| Nej                             |  |
| Linje (2-4 årig)                |  |
| Ja                              |  |
| Nej                             |  |
| Komvux                          |  |
| 🔵 Ja                            |  |
| Nej                             |  |
| Folkhögskola, allmän linje      |  |
| 🔵 Ja                            |  |
| Nej                             |  |
| Kommontor                       |  |

Fyll i det som gäller för dig. Kommentaren gäller vilken utbildning du har slutfört.

| Betyg och inty | g                                                                                                    |
|----------------|----------------------------------------------------------------------------------------------------|
| C              | ) Mina betyg finns redan hos Vuxenutbildningen.                                                                    |
| С              | ) Jag saknar betyg att skicka in just nu och kompletterar min ansökan snarast                                      |
| C              | ) Jag läser just nu underliggande kurs                                                                             |
| C              | ) Jag bifogar samtliga betyg/intyg i min ansökan                                                                   |
|                | Jag har redan bifogat mina betyg och dokument vid tidigare ansökan (OBS! Kontrollera<br>dessa under "Mina bilagor) |
| C              | ) Jag har en bedömning från UHR och kommer bifoga den                                                              |

### Jobbar du nu?

|   | Jag är arbetslös                                              |
|---|---------------------------------------------------------------|
|   | Jag har tillfällig anställning                                |
|   | Jag riskerar att bli arbetslös                                |
|   | Jag har inte tillräckliga kunskaper för mitt nuvarande arbete |
| ~ | Jag är tillsvidareanställd                                    |
|   | Jag studerar inom kommunal vuxenutbildning                    |
|   | Jag studerar i annan skolform                                 |
|   |                                                               |

Tillbaka

Nästa steg

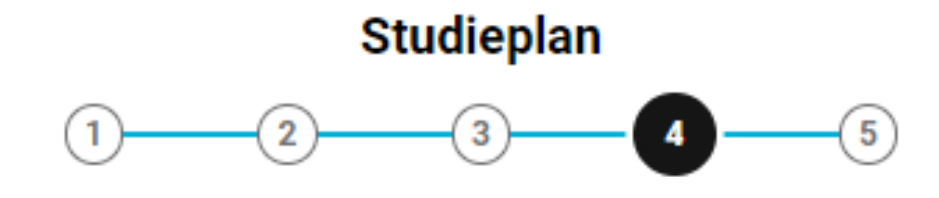

Alla fält är obligatoriska om de inte är markerade med valfritt.

#### Övergripande mål med studierna

| 0 | Annat                              |
|---|------------------------------------|
| 0 | Behörighet för högre studier       |
| 0 | Gymnasieexamen                     |
| 0 | Lära mig det svenska språket       |
| 0 | Pågående/kommande yrkesverksamhet  |
| 0 | Saknar betyg på grundläggande nivå |
| 0 | Slutbetyg innan 1 juli 2025        |

#### Extra stöd och anpassningar i studier

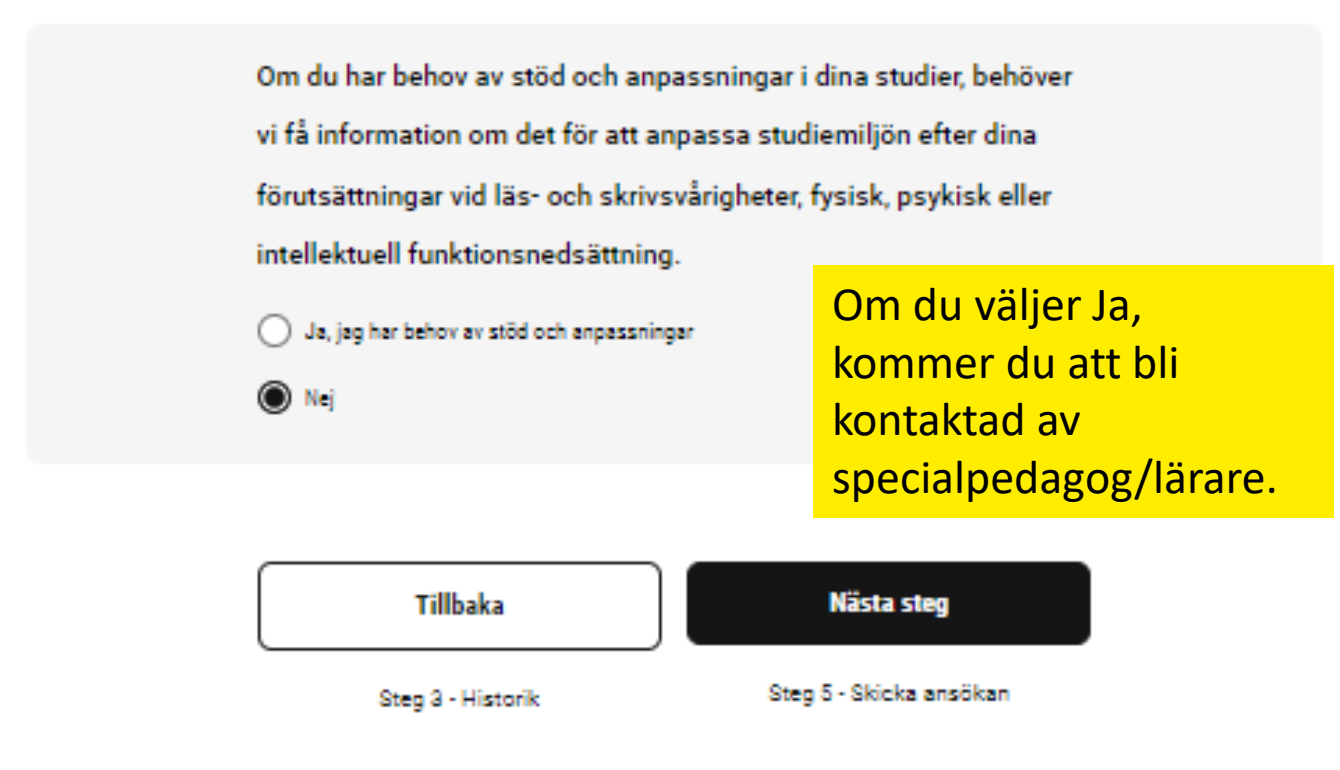

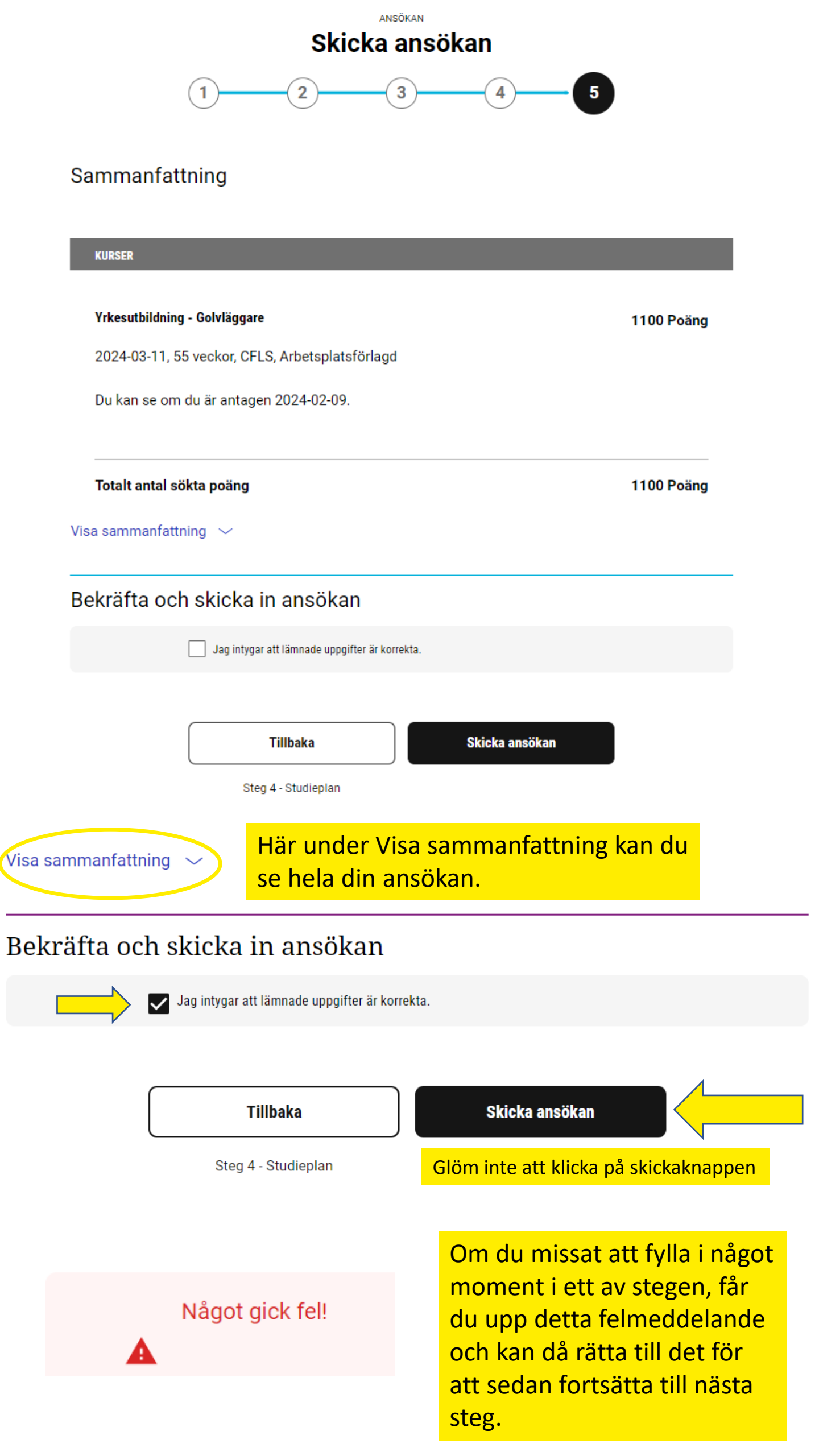